# 國立東華大學會議投票系統 操作手冊

112 學年度「校務會議行政人員代表」遴選

#### 壹、投票系統網址:

本校 112 學年度「校務會議行政人員代表」遴選,投票系統網址如下: https://web.ndhu.edu.tw/GA/VoteApp/?n=104A1A45。

### 貳、開放投票:

於投票時間內,至上開網址進行投票。投票時,請使用學校 Email 帳號密碼登入。

#### 參、確認送出投票:

- 一、點選您要投票的選項後,點選「確認送出」按鈕。(如圖一)
- 二、於確認視窗中,確認投票資訊後,點選「確定」按鈕。(如圖二)
- 三、系統顯示「您已成功投票!」訊息,即完成投票。(如圖三)

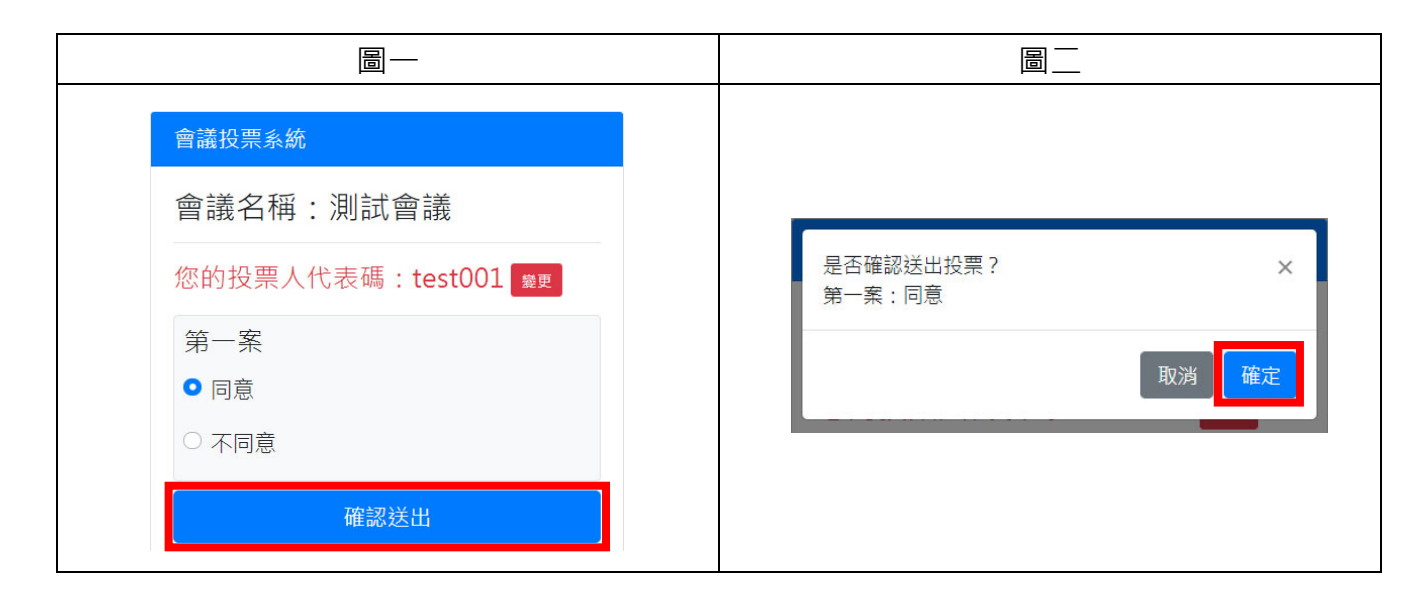

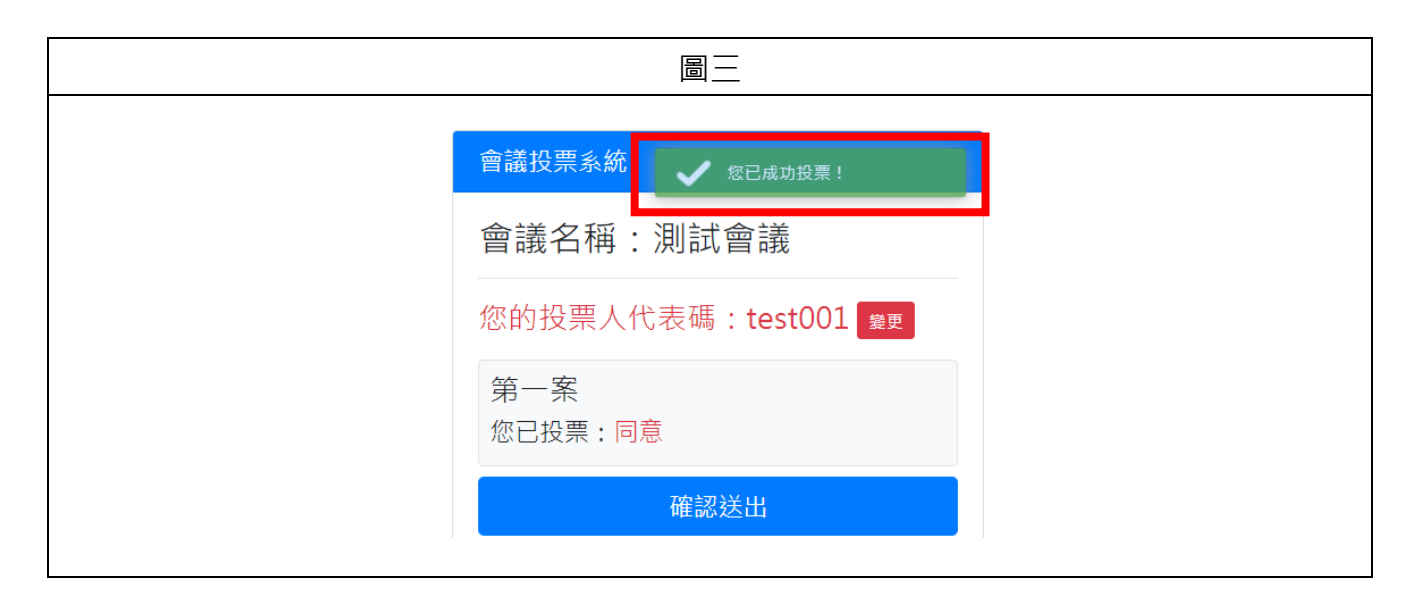

## 肆、離開系統:

- 一、點選「離開系統」按鈕。(如圖四)
- 二、於確認視窗中·點選「確定」按鈕。(如圖五)
- 三、系統顯示離開系統畫面即完成。(如圖六)

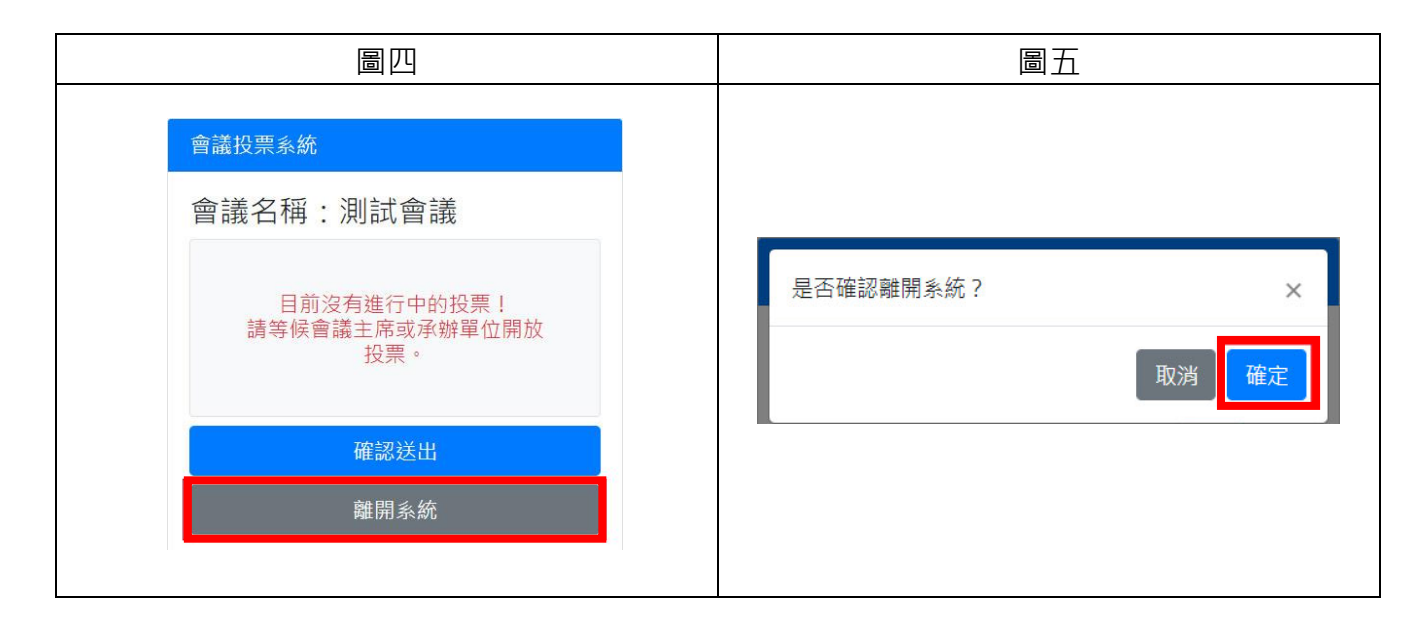

| 圖六                                      |  |
|-----------------------------------------|--|
|                                         |  |
| 會議投票系統                                  |  |
| 感謝您的參與!<br>您已成功離開會議「 <mark>測試會議」</mark> |  |
| 您有其他的會議網址識別碼嗎?<br>點此進入其他會議              |  |
|                                         |  |